# Tesla Job Checkout

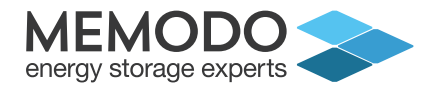

Sobald die Tesla Powerwall läuft sollten Sie ein kurzes Formular ausfüllen, um die Inbetriebnahme zu dokumentieren – den **Job-Checkout**.

Das Formular können Sie bequem per Handy ausfüllen. Grundsätzlich brauchen Sie dafür 4 Bilder, die Sie nach der Inbetriebnahme schießen müssen:

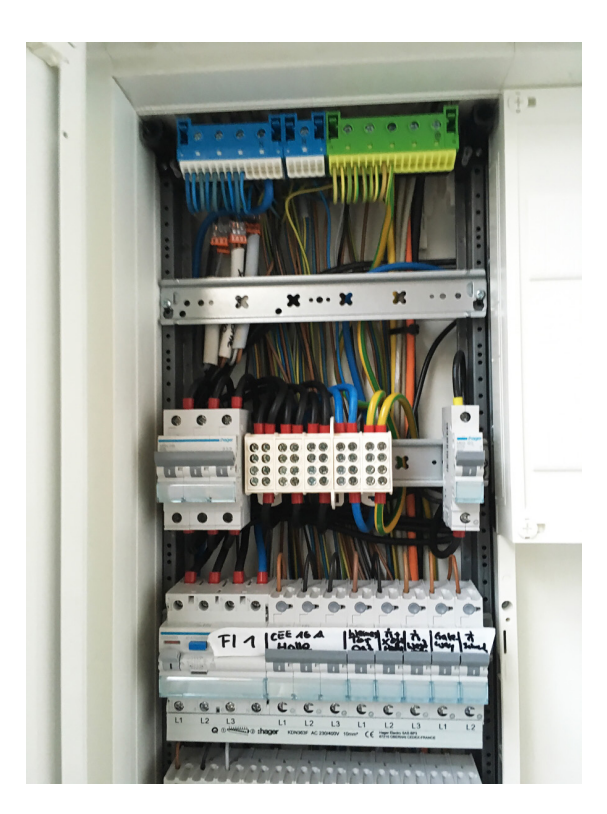

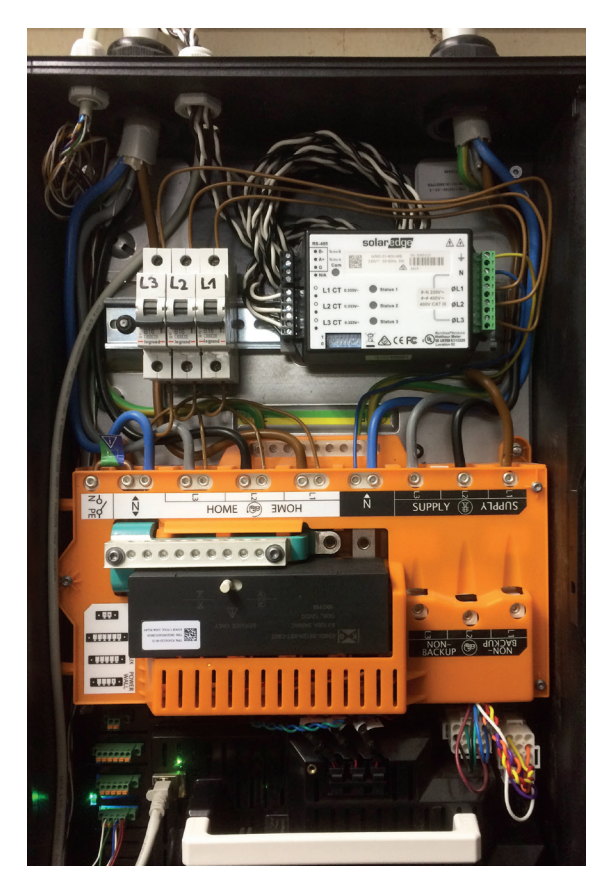

1. Bild: Absicherung des Powerwall Gateways Hier müssen die Vorsicherungen lesbar abfotografiert werden.

2. Bild: Gateway-interne Verkabelung

Zeigen Sie mit diesem Bild, welche Größe identisch mit dem Gateway ohne Abdeckung ist.

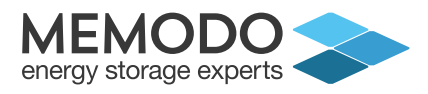

# 3. Bild: Powerwall-Anschlussbereich

Hier ein Bild, welches den Anschlussbereich der Powerwall zeigt nach dem Entfernen der Abdeckung.

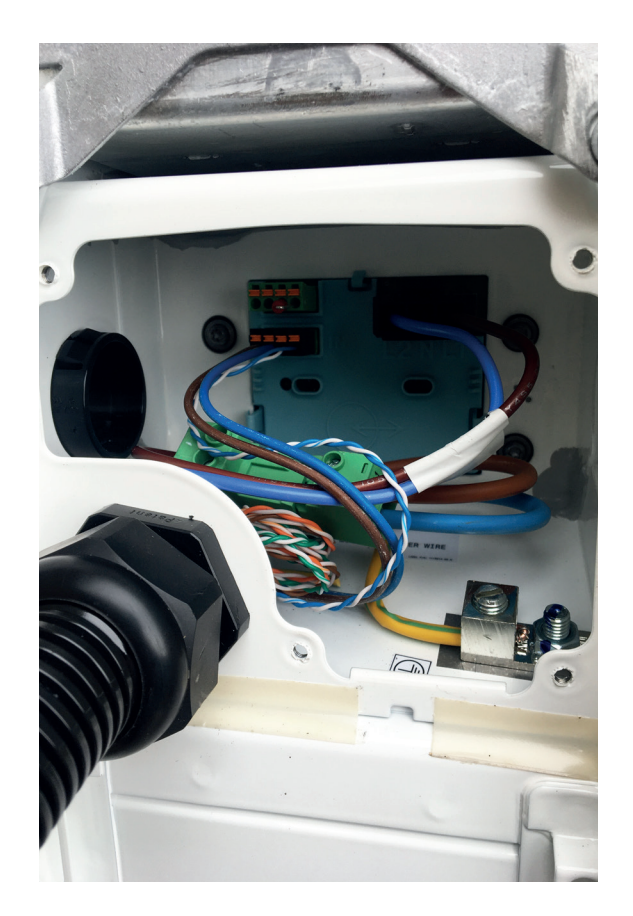

## 4. Bild: Übersicht der gesamten Installation

Schießen Sie hier ein Bild, dass die einzelnen Komponenten am Installationsort zeigen, also die Powerwall, das Gateway und ggf. den Wechselrichter.

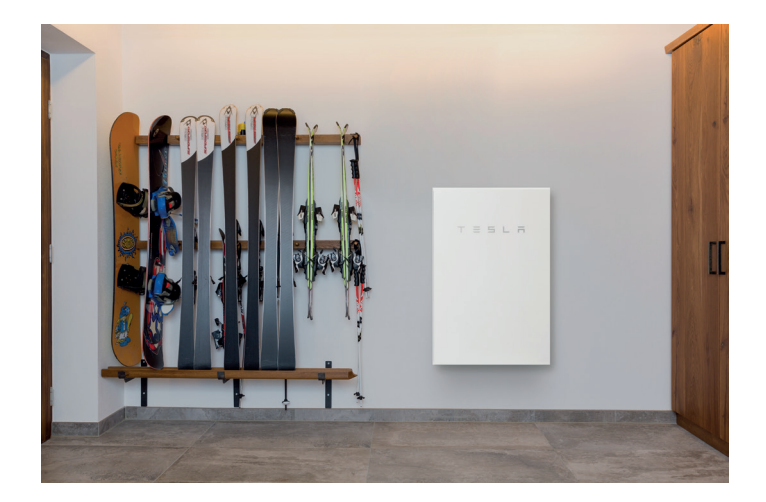

#### Zusätzliche Bilder

- Hier können weitere Bilder hochgeladen werden, zum Beispiel von der PV-Anlage, besonderen Gegebenheiten BHKW oder fuel cell.
- Diese Bilder werden nicht im Bericht dargestellt.

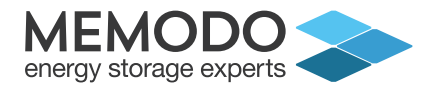

Wenn Sie mit Ihrer Handykamera den QR-Code scannen, können Sie über den angezeigten Link direkt das Formular öffnen. Wir empfehlen, das Formular mit Hilfe der Lesezeichenfunktion Ihres Mobiltelefons zu speichern.

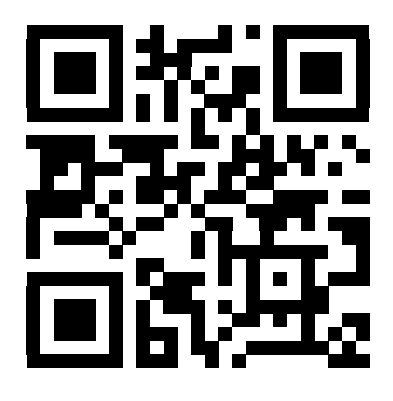

**SCAN MICH** 

Der Link dazu https://rebrand.ly/Memodo-JCO

## Gut zu wissen

- Die Bilder können direkt vom Handy ins Formular geladen werden.
- Der JOB-Checkout dauert 3-4 Minuten.
- Der JOB-Checkout kann auch bequem über den "Rechner" vorgenommen werden.
- Nachdem Sie das Formular erfolgreich abgeschickt haben, bekommen Sie einen Kundenbericht zugeschickt.

#### Hintergrundinformation

Bei einem Servicefall können die Tesla-Servicemitarbeiter auf die Bilder zugreifen und Sie schnellstmöglich unterstützen. Auch ist der Installateur auf der sicheren Seite, da er belegen kann, dass alles richtig angeschlossen wurde.